▲ Hochschule Harz Hochschule für angewandte Wissenschaften

# Anzeige von Prüfungsterminen in HISinOne

für Lehrkräfte der Hochschule Harz

▲ Hochschule Harz Hochschule für angewandte Wissenschaften 20.09.2019 Andreas Reinhardt Rechenzentrum

### Login ins HISinOne-Portal der Hochschule Harz

| ← → C ŵ ③ ▲ https://portal.hs-harz.de                                                                                                    |                                                                                                    | V ··· 🛛 🏚 🖄 🛍 🕲                                        |
|----------------------------------------------------------------------------------------------------|----------------------------------------------------------------------------------------------------|--------------------------------------------------------|
| ▲ Hochschule Harz                                                                                                    | â Alumni                                                                                                    | Benutzername Passwort Anrieden Zugangsdaten versessen? |
| Willkommen im Webportal der Hochschule Harz                                                                                                    |                                                                                                    |                                                        |
| Startseite Alumni                                                                                                    |                                                                                                    |                                                        |
| Portalauswahl Studieninteressierte Sie interessieren sich für ein Studium an der Hochschule Harz und suchen nähere Details über unser Angebot.            | Bewerber/Innen<br>Sie haben sich für ein Studium entschieden und möchten sich informieren oder sich<br>um einen Studienplatz bewerben. |                                                        |
| Alumni<br>Als ehemalige/r Studierende/r möchten Sie auch weiterhin mit der Hochschule<br>sowie Ihren Kommilitoninnen und Kommilitonen in Kontakt bleiben. |                                                                                                    |                                                        |
|                                                                                                    |                                                                                                    |                                                        |

(1) Aufruf des HISinOne-Portals der Hochschule Harz

#### https://portal.hs-harz.de/

- (2) Eingabe Nutzerkennung der Hochschule Harz (m-Nummer/Passwort)
- (3) Anmelden per Schaltfläche

20.09.2019 Andreas Reinhardt Rechenzentrum

### Anzeige von Prüfungsterminen (1)<sub>1</sub>

| ozenten   | plan für                                    |                                  | 4                            |                                                       | 🛈 Hilfe 🔤 Als XM | 1L.exportieren 💩 PDF-Dokument erstellen 📸 Dat | en für iCalendar (ics) exportieren          | • Weitere Anzeigeoption               |  |
|-----------|---------------------------------------------|----------------------------------|------------------------------|-------------------------------------------------------|------------------|-----------------------------------------------|---------------------------------------------|---------------------------------------|--|
| Semesterz | eitraum WS 2019/2020 🗸                      | 10                               | Semesteransicht              | ▼ 01.09.2019 - 29.02.2020                             |                  |                                               |                                             |                                       |  |
|           | Montag                                      | > Dier                           | Dienstag                     |                                                       | ttwoch           | <ul> <li>Donnerstag</li> </ul>                | Freitag                                     |                                       |  |
| 300       | Projekt , Gesamt                            |                                  | 2598_P Paper Readin<br>Group | n 📑 2597_V Geoinformation<br>Vorlesung/Übung , Gesamt | <b>R</b>         |                                               |                                             |                                       |  |
| 900       | 08:00 DIS 15:00                             |                                  | 24.12.2010                   | 08:00 Bis 09:30                                       |                  |                                               |                                             |                                       |  |
| 00        | 11.11.2019<br>3.101 Hörsaal D.              | Grundlagen                       | 4.005 Seminarraum            |                                                       |                  |                                               | 2596_V Big Data<br>Vorlesung/Übung , Gesamt | 2575_P Digital Bus<br>Models and Idea |  |
| 00        |                                             | 09:45 bis 16:45                  |                              |                                                       |                  |                                               |                                             | Engineering<br>10:00 bis 11:30        |  |
| 00        |                                             | 15.10.2019<br>\$209 Werkstatt RZ |                              |                                                       |                  |                                               |                                             |                                       |  |
| 22        |                                             |                                  |                              |                                                       |                  |                                               |                                             |                                       |  |
| 00        | Vorlesung/Übung , Gesamt<br>13:30 bis 15:00 |                                  |                              |                                                       |                  |                                               |                                             |                                       |  |
| 20        |                                             |                                  |                              |                                                       |                  |                                               |                                             |                                       |  |
| Q         | Vorlesung/Übung , Gesamt<br>15:15 bis 16:45 |                                  |                              |                                                       |                  |                                               |                                             |                                       |  |
| 0         |                                             |                                  |                              |                                                       |                  |                                               |                                             |                                       |  |
| ٥         |                                             |                                  |                              |                                                       |                  |                                               |                                             |                                       |  |
| 0         |                                             |                                  |                              |                                                       |                  |                                               |                                             |                                       |  |

- (1) Auswahl der Rolle Lehrperson
- (2) Aufruf des Dozentenplans (Lehrorganisation > Meinen Dozentenplan anzeigen)
- (3) <u>Optional:</u> Auswahl des Semesters
- (4) Optional: Wechseln der Ansicht
- (5) Optional: Anpassen der Anzeigeoptionen, dass bspw. nur Prüfungen angezeigt werden

A Hochschule Harz Hochschule für angewandte Wissenschaften 20.09.2019 Andreas Reinhardt Rechenzentrum

Seite 3

## **Anzeige von Prüfungsterminen (2)**

| ▲ Hochschule Harz                                           | Menü durchsuchen        |                |            |                |                 | Lehrpers    | on FB Autom. u. Inform.   | <b>1</b>       | <b>o</b> ( | <b>9</b> 3 | ;o [→ |
|-------------------------------------------------------------|-------------------------|----------------|------------|----------------|-----------------|-------------|---------------------------|----------------|------------|------------|-------|
| ie sind hier: <u>Startseite</u> > <u>Lehrorganisation</u> > | Lehrorganisation        | n<br>Prüfungen | Studienang | ebot           | Organisation    | Ben         | utzer-Informationen       |                |            |            |       |
| <ul> <li>Meine Veranstaltungen und Pr</li> </ul>            | üfungen                 |                | 2          |                |                 |             |                           |                |            |            |       |
| Veranstaltungen / Verantwortliche/-r                        | Veranstaltungen / Durch | hführende/     | -r Prüfung | en Prüfungslei | stungen pro Stu | ıdierendem  |                           |                |            |            |       |
| Semester Wintersemeste                                      | er 2019/20 👻            |                |            |                |                 |             | Filter                    |                |            | T          | X     |
|                                                             |                         |                |            |                |                 |             | Suchergebnis: 2 Ergebniss | e   Zeilen pro | Seite (M   | ax: 300    | 0) 10 |
| Titel 🛧                                                     |                         | Periode        | Nummer     | Prüfungsform   | Datum           | Uhrzeit von | Raum                      | Teilnehmerz    | ahl .      | Aktion     | en    |
| Digital Business Models and Idea E                          | ngineering              |                | 2575_P     | undefiniert    |                 |             |                           |                | 0          |            |       |
| Digital Business Models and Id                              | lea Engineering         | 1              |            | undefiniert    | 31.01.2020      | 10:00       | 4.001 Hörsaal G           | 2              | 3          | <b>L</b> [ |       |
| Paper Reading Group                                         |                         |                | 2598_P     | mündlich       |                 |             |                           |                |            |            |       |
| Paper Reading Group                                         |                         | 1              |            | mündlich       | 24.12.2019      | 08:00       | 4.005 Seminarraum         | 2              |            | <b>.</b> [ |       |
|                                                             |                         |                |            |                |                 |             | Suchergebnis: 2 Ergebniss | e   Zeilen pro | Seite (M   | ax: 300    | )) 10 |

- (1) Aufruf der Funktion Meine Veranstaltungen und Pr
  üfungen
   (Lehrorganisation > Meine Veranstaltungen und Pr
  üfungen)
- (2) Auswahl Registerkarte Prüfungen
- (3) <u>Optional</u>: Aufruf Details, Teilnehmerliste und Anwesenheitsliste

▲ Hochschule Harz Hochschule für angewandte Wissenschaften 20.09.2019 Andreas Reinhardt Rechenzentrum